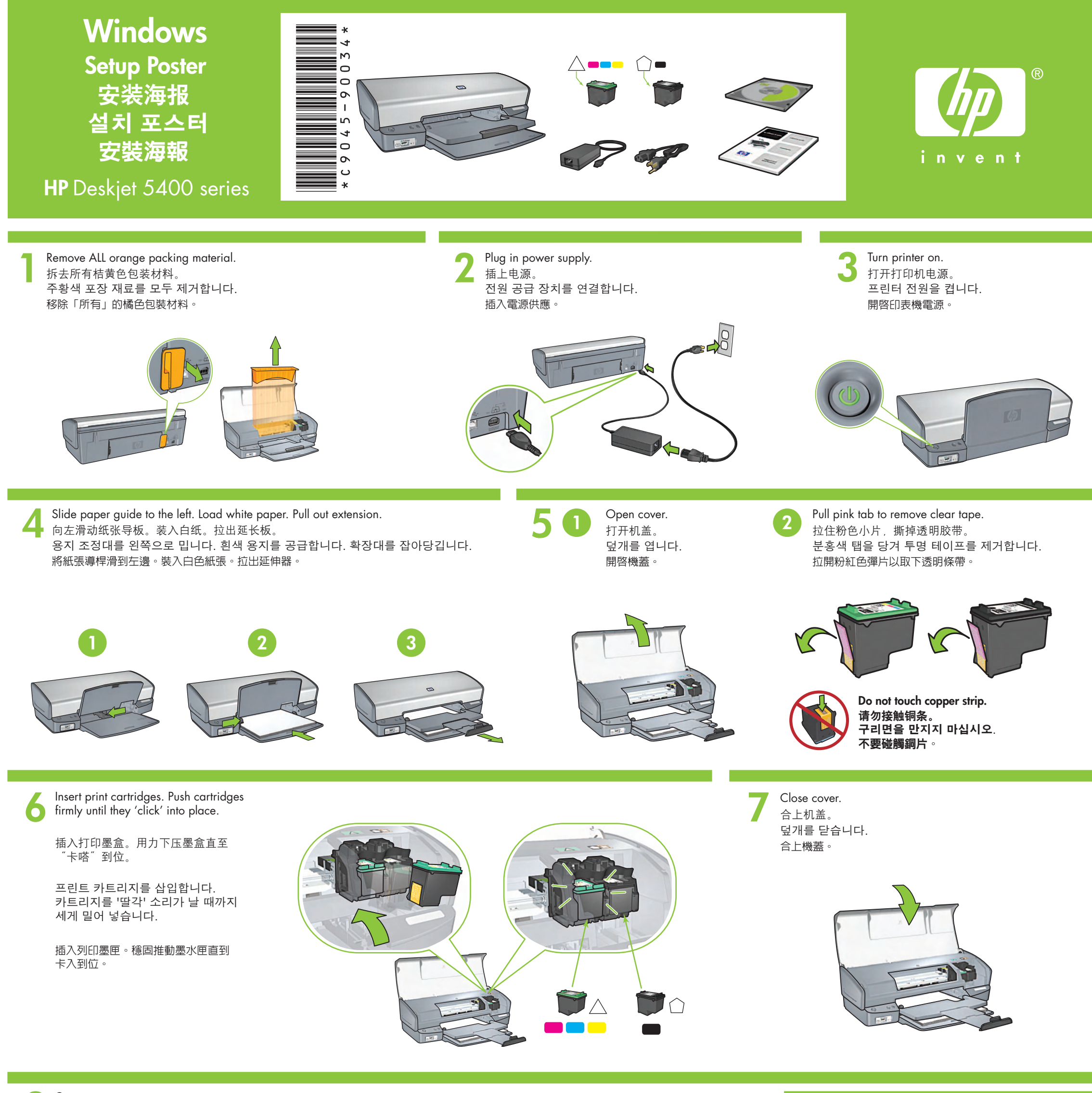

Connect printer to computer.需单独购买 USB 电缆。Purchase USB cable separately.将打印机连接到计算机。

USB 케이블을 별도로 구매합니다. 프린터를 컴퓨터에 연결합니다.

單獨購買 USB 纜線。 將印表機連接到電腦。

Insert CD, then follow onscreen instructions.

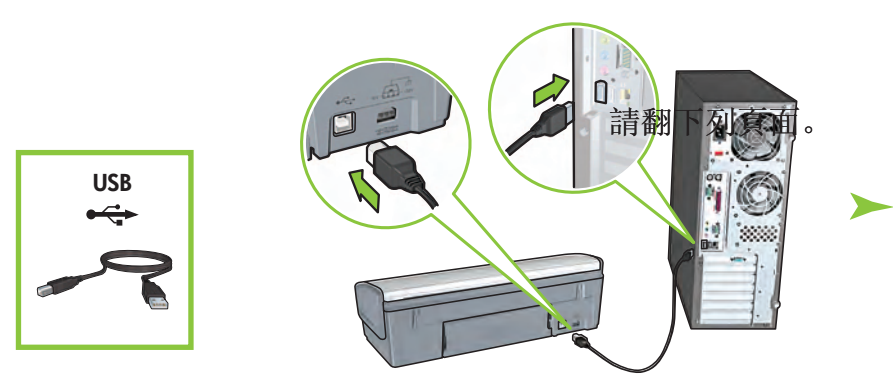

Wait for a Wizard screen. 等待 "向导"屏幕出现。 마법사 화면을 기다립니다. 等待「安裝精靈」 畫面出現 •

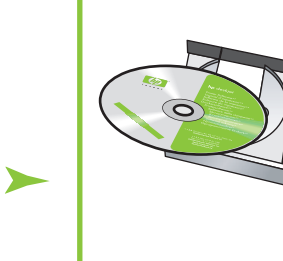

放入 CD, 然后按照屏幕上的 说明操作。

CD를 삽입한 후 화면의 지시를 따릅니다.

放入光碟,然後按照畫面上的 指示操作。

Yait for the Congratulations screen. 等待 "祝贺" 屏幕出现。 환영 화면을 기다립니다. 等待「恭喜」畫面。

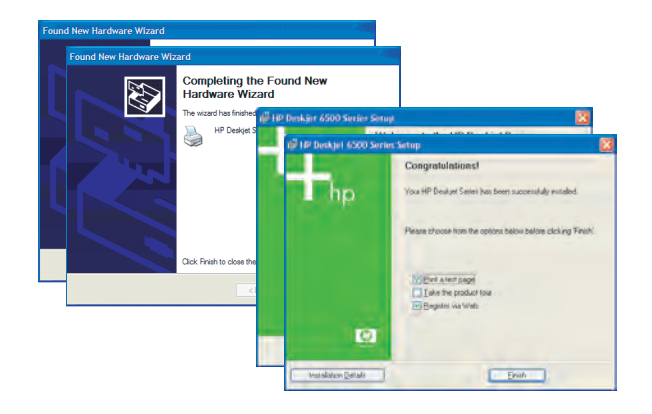

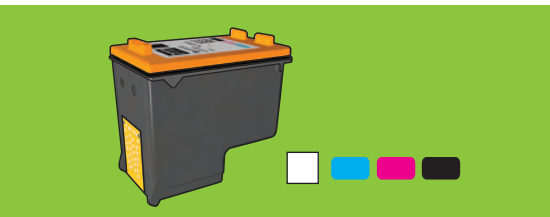

For virtually grain-free color photos that have exceptional fade resistance, purchase a photo print cartridge.

要获得颗粒细腻而不易褪色的彩色照片,请购买一个照片打印墨盒。

색 바램 내구성이 높고 입자가 고운 고운 컬러 사진을 인쇄하려면 포토 프린트 카트리지를 구입하십시오.

若要列印幾乎無顆粒、具備卓越防褪色特性的彩色相片,請購買相片 列印墨匣。\_\_\_\_\_ Need more help? Turn page.

需要更多帮助吗?请翻面。

자세한 설명은 뒤 페이지를 참조하십시오.

# 需要更多幫助嗎?請翻面。

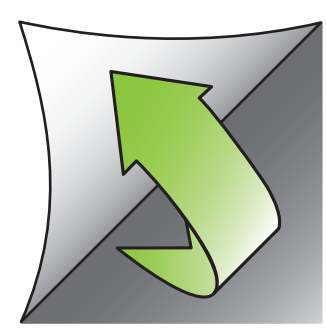

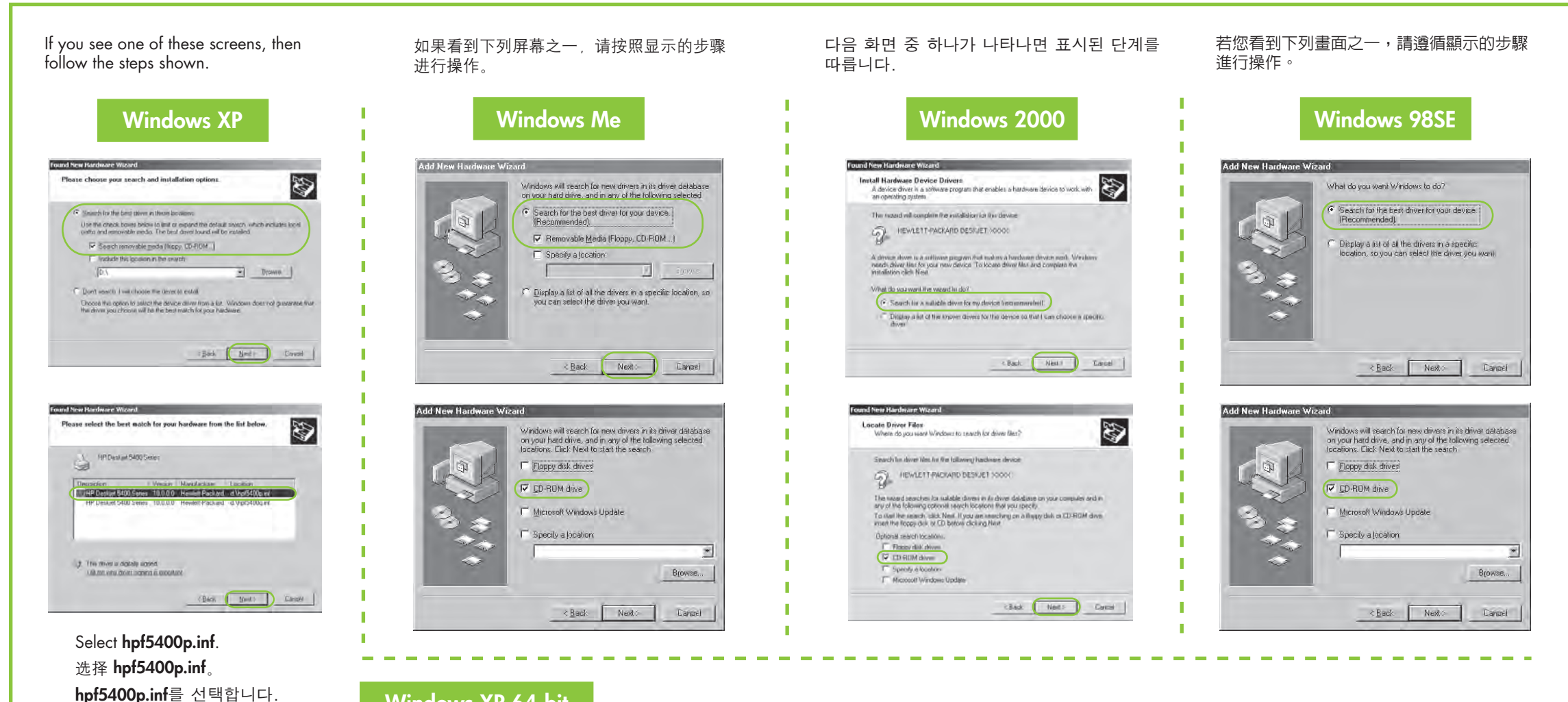

# Windows XP 64-bit

For instructions on using your printer with a Windows 64-bit operating system, go to www.hp.com/support.

有关在 64 位 Windows 操作系统上使用打印机的说明,请访问 www.hp.com/support。

프린터를 Windows 64비트 운영 체제에서 사용하는 방법은 www.hp.com/support를 방문하십시오.

如需在 Windows 64-bit 作業系統上使用您印表機的指示,請前往 www.hp.com/support。

#### No screens?

1. Click the **Start** button, then select **Run**.

選取 hpf5400p.inf。

- 2. Click the **Browse** button.
- 3. Select **HPPP CD** in the **Look in** drop-down list.
- 4. Select **Setup**, then click the **Open** button.
- 5. Click **OK**, then follow the onscreen instructions.

#### 没有出现屏幕?

- 1. 单击**开始**按钮,然后选择 运行。
- 2. 单击**浏览**按钮。
- 从查找范围下拉列表中选择 HPPP CD。
- 4. 选择 **Setup**, 然后单击**打开** 按钮。
- 5. 单击**确定**,然后按照屏幕上的 说明进行操作。

# 화면이 나타나지 않는 경우

- 1. **시작**단추를 누르고 **실행**을
- 선택합니다.
- 2. 찾아보기단추를 누릅니다.
  3. 찾아보기드롭다운 목록에서
- HPPP CD를 선택합니다.
- 4. Setup을 선택하고 열기단추를 누릅니다.
- 5. **확인**을 누르고 화면의 지시 사항을 따릅니다.

# 1. 按一下**「開始」**按鈕,再選擇 「**執行」**。

「**執行」**。 2. 按一下「瀏覽」按鈕。

無畫面?

- 3. 從「**查詢」**下拉清單中選擇
- 「HPPP CD」。 4. 選擇「安裝」,再按一下「開
- **啓」**按鈕。 5. 按一下**「確定」**,然後按照畫
- 面上的指示操作。

Need more help? 需要更多帮助吗? 자세한 설명이 필요한 경우 需要更多幫助嗎?

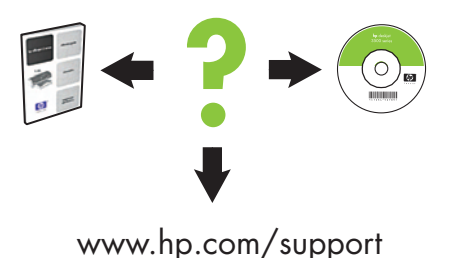

#### If the installation fails...

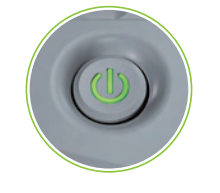

Make sure printer is powered on. 确认打印机电源已经打开。

#### 如果安装失败...

USB USB USB

USB

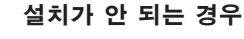

若安裝失敗...

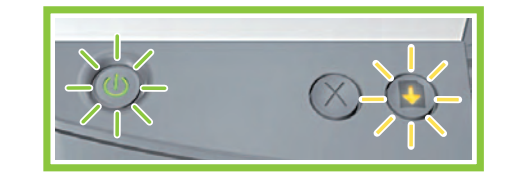

If these lights are flashing, start at the beginning of this setup poster. 如果这些指示灯闪烁,请返回到本安装海报的开始步骤。

## 프린터가 켜져 있습니다. 確認印表機的電源開啓。

Make sure cable connections are secure.确认电缆连接牢固。케이블이 제대로 연결되었습니다.確認纜線已牢固連接。

표시등이 깜박일 경우, 이 설치 설치 포스터의 시작 부분에서 시작합니다. 若這些指示燈閃爍,請從此安裝海報的開端開始。

# If the problem persists:

1. Remove the CD from the computer's CD-ROM drive, then disconnect the printer cable from the computer.

#### 2. Restart the computer.

- 3. Temporarily disable any software firewall or close any anti-virus software. Re-start these programs after the printer is installed.
- 4. Insert the printer software CD in the computer's CD-ROM drive, then follow the onscreen instructions to install the printer software.
- 5. After the installation finishes, restart the computer.

# 如果问题仍然存在。

1. 取出计算机 CD-ROM 驱动器 中的 CD,然后断开计算机上的 打印机电缆。

## 2. 重启计算机。

- 暂时禁用所有软件防火墙或关闭 所有杀毒软件。安装完打印机后 重新启动这些程序。
- 将打印机软件 CD 插入计算机 CD-ROM 驱动器中,然后按照屏 幕上的说明安装打印机软件。
- 5. 安装完成后,重启计算机。

문제가 해결되지 않는 경우:

- 1. 컴퓨터 CD-ROM 드라이브에서 CD를 제거하고 컴퓨터에서 프린터 케이블을 분리합니다.
- 2. 컴퓨터를 다시 시작합니다.
- 잠시 소프트웨어 방화벽을 비활성화하거나 바이러스 검색 소프트웨어를 종료합니다. 프린터를 설치한 다음 이들 프로그램을 다시 시작합니다.
- 컴퓨터 CD-ROM 드라이브에 프린터 소프트웨어 CD를 넣고 화면의 지시 사항에 따라 프린터 소프트웨어를 설치합니다.
- 5. 설치가 끝나면 컴퓨터를 다시 시작합니다.

#### 若問題仍然存在:

1. 從電腦 CD-ROM 中移除 CD,再從電腦上 解除印表機的連接。

### 2. 重新啓動電腦。

- 暫時停用所有軟體防火牆,或關閉所有 防毒軟體。安裝印表機之後再重新啓動 這些程式。
- 4. 在電腦 CD-ROM 中插入印表機軟體 CD, 再遵循畫面指示安裝印表機軟體。
- 5. 安裝完成之後,重新啓動電腦。